# Efterbehandlingsvejledn ing for MS910-, MX910og XM9100-serien

## Sådan fremstiller du en brochure

- Nogle funktioner understøttes kun på nogle printermodeller.
- Efter udskrivning inddeles siderne, og de foldes på midten for at producere en brochure.
- Placer arkene med den lange kant mod bakkens forkant.
- For at tilpasse størrelsen af hver side i brochuren til størrelsen af det originale dokument skal du vælge Behold oprindelig sidestørrelse på brochuresiden. Indstillingen understøtter i øjeblikket Statement udskrevet på Letter, Letter udskrevet på Tabloid, A5 udskrevet på A4 og A4 udskrevet på A3.
- Antallet af ark, som efterbehandlingsenheden folder, varierer afhængigt af papirtykkelse, og om det færdige produkt hæftes.

#### Bemærkninger:

- Til almindeligt papir, der vejer mere end 90 g/m<sup>2</sup> (24 lb), kan efterbehandlingsenheden kun folde ét ark ad gangen.
- Efterbehandlingsenheden kan folde et enkelt omslag, der vejer mellem 60 g/m<sup>2</sup> (16 lb) og 200 g/m<sup>2</sup> (53 lb).
- Efterbehandlingsenheden kan folde op til 20 hæftede ark, inklusive et omslag, der vejer mellem 60 g/m<sup>2</sup> (16 lb) og 90 g/m<sup>2</sup> (24 lb).
- For ark, der ikke hæftes, kan efterbehandlingsenheden folde 5 ark pr. batch. Saml alle batches for at fremstille en brochure.

## Sådan opretter du en brochure fra kontrolpanelet

1 På startsiden skal du navigere til:

Kopier > Avancerede indstillinger > Fremstil brochure > 1sidet til brochure eller 2-sidet til brochure > Opsætning af omslag 2 Vælg en indstilling for brochureomslag, og tryk derefter på

· .

3 Tryk på Kopier det.

### Oprettelse af brochure fra computeren

#### **Til Windows-brugere**

- 1 Når dokumentet er åbnet, skal du klikke på File (Fil) > Print (Udskriv).
- 2 Klik på Egenskaber, Foretrukne, Indstillinger eller Opsætning.
- 3 Klik på Brochure > Rediger indstillinger.
- **4** Vælg en eller flere brochureindstillinger, og accepter derefter ændringerne.
- 5 Klik på **Papir/efterbehandling**, og vælg derefter en foldeindstilling.
- 6 Accepter ændringerne, og send derefter udskriftsjobbet.

#### **Til Macintosh-brugere**

1 Når dokumentet er åbnet, skal du klikke på File (Fil) > Print (Udskriv).

Hvis det er nødvendigt, skal du klikke på **Vis detaljer** eller på infotrekanten for at få vist flere indstillinger.

- 2 Klik på Layout > Printerfunktioner.
- **3** Fra funktionsindstillingerne skal du vælge brochuresæt.
- 4 Vælg en eller flere brochureindstillinger.
- 5 Fra funktionsindstillingerne skal du vælge Efterbehandling.
- **6** Vælg en foldeindstilling, og send derefter udskriftsjobbet.

## Sådan fremstiller du en dobbeltfoldet eller trefoldet side

#### Bemærkninger:

• Nogle funktioner understøttes kun på nogle printermodeller.

- For enkeltsideudskrivning vil indholdet være på indersiden af papiret.
- Efterbehandlingsenheden kan fremstille trefoldede sider i Letter- eller A4-format.
- Efterbehandlingsenheden kan folde papir, der vejer mellem 60 g/m<sup>2</sup> (16 lb) og 90 g/m<sup>2</sup> (24 lb).
- Placer arkene med den lange kant mod bakkens forkant.

## Sådan opretter du en dobbeltfoldet eller trefoldet side fra kontrolpanelet

1 På startsiden skal du navigere til: Kopier > Avancerede indstillinger > Fold

2 Vælg Dobbeltfoldet eller Trefoldet, og tryk derefter på

3 Tryk på Kopier det.

# Sådan opretter du en dobbeltfoldet eller trefoldet side fra computeren

#### **Til Windows-brugere**

- 1 Når dokumentet er åbnet, skal du klikke på File (Fil) > Print (Udskriv).
- 2 Vælg printeren, og klik derefter på Egenskaber > Papir/Efterbehandling.
- **3** Vælg en foldeindstilling, og klik derefter på **OK**.
- **4** Send udskriftsjobbet.

#### **Til Macintosh-brugere**

1 Når dokumentet er åbnet, skal du klikke på File (Fil) > Print (Udskriv).

Hvis det er nødvendigt, skal du klikke på **Vis detaljer** eller på infotrekanten for at få vist flere indstillinger.

- 2 Klik på Layout > Printerfunktioner.
- 3 Fra funktionsindstillingerne skal du vælge Efterbehandling.
- 4 Vælg en foldeindstilling, og send derefter udskriftsjobbet.

# Hæftning og hulning

#### Bemærkninger:

- Udskriv fra bakken med 2500 eller 3000 ark
- Når du udskriver fra en bakke med 500 ark, skal du ilægge Letter- og A4-papir med den korte kant mod bakkens forkant.

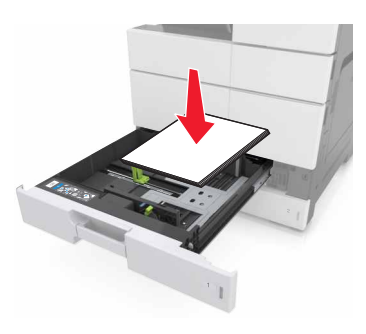